# **JClic Reports Server**

# Standardkonfiguration mit mySQL

## unter Windows

MySQL (http://www.mysql.com) ist ein professionelles Datenbankmanagementsystem, das als freie Software lizenzfrei zur Verfügung steht und auf verschiedenen Computertypen und Betriebssystemen ausgeführt werden kann. Es bietet einen weit größeren Leistungsumfang als MS-Access - sowohl hinsichtlich der Abfragemodalitäten als auch in Bezug auf die Userverwaltung und die Vergabe der Zugangsberechtigungen. Installation, Wartung und Aufbau sind allerdings auch dementsprechend komplexer.

Um die folgenden Schritte korrekt ausführen zu können, benötigen Sie Administratorenrechte für Windows

#### 1. Erstellen der Datenbank

Wenn MySQL auf Ihrem System noch nicht installiert sein sollte, können Sie die neueste Version von der Seite MySQL.com (http://www.mysql.com/downloads/) herunterladen.

Bei der Installation bitte folgendes beachten:

- Verwenden Sie die benutzerdefinierte Installation (custom)
- Standardmäßig ausgewählte Pakete verwenden
- MySQL Sign-Up ist nicht erforderlich (skip sign-up)
- Anschließend Datenbankserver konfigurieren (detailed configuration)
  - o Developer Machine auswählen
    - o Multifunctional Database
    - MysQL Server Instance Configuration:
      - Include Bin Directory in Windows PATH anhaken
      - Modify Security Settings: beliebiges Passwort setzen
- Laden Sie sich folgende Datei auf Ihren Rechner herunter:

### iclic\_test\_mysql.zip

(http://clic.xtec.cat/pub/reports/jclic\_test\_mysql.zip)

- Speichern Sie die Datei in einem beliebigen temporären Ordner, öffnen und entzippen Sie sie. Die entzippte Datei trägt den Namen jclic\_test\_mysql.sql.
- Öffnen Sie die MS-DOS Eingabeaufforderung und führen Sie folgende Befehle (hervorgehoben) aus: (beim Passwort jenes eintragen, dass sie zuvor selbst ausgewählt haben)

| 📾 C:\WINDOWS\system32\cmd.exe - mysql -u root -p                                                                                                    |   |
|----------------------------------------------------------------------------------------------------|---|
| C:\>mysql -u root -p<br>Enter password: <del>*****</del><br>Welcome to the MySQL monitor. Commands end with ; or \g.<br>Your MySQL connection id is 14 to server version: 5.0.16-nt | - |
| Type 'help;' or '\h' for help. Type '\c' to clear the buffer.                                                                                                    | - |

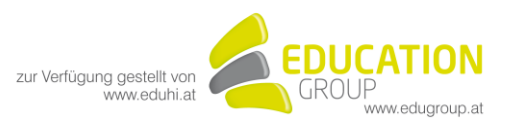

#### 2. Treiberkonfiguration

Damit **JClic Reports** auf die mySQL-Datenbank zugreifen kann, ist die Einrichtung einer JDBC-Schnittstelle erforderlich. Sie können den dazugehörigen Treiber von der mySQL-Webiste herunterladen. Um ihn zu installieren, genügt es, eine Datei in den Ordner mit den Java-Extensions zu kopieren.

- Sie müssen zunächst herausfinden, wo sich dieser Ordner befindet. Am leichtesten geht das mit Hilfe eines JClic Applets. Klicken Sie zu diesem Zweck den Button JClic an und suchen Sie auf der Registerkarte System den Eintrag Verzeichnis von Java. Sie gelangen zu den Java-Erweiterungen indem Sie "lib\ext" zum angezeigten Pfad hinzufügen. Normalerweise lautet der Name des Verzeichnisses: C:\Programme\Java\ire x.x.x\lib\ext
- Gehen Sie nun in Ihrem Internetbrowser zu der Adresse: http://dev.mysgl.com/downloads/connector/j
- Laden Sie die angegebene ZIP-Datei auf Ihren Rechner herunter und öffnen Sie diese. Sie müssen wahrscheinlich einen Mirror auswählen, bevor der Download gestartet wird.
- In der gezippten Datei befindet sich eine Datei mit dem Namen: mysql-connector-java-x.x.xbin.jar. Extrahieren Sie diese Datei in den Ordner mit den Java Erweiterungen aus Schritt 1. Beachten Sie dabei, dass es noch eine weitere Datei mit einem ähnlichen Namen und der Dateierweiterung "-b.jar" gibt und überprüfen Sie, ob Sie die richtige Datei ausgewählt haben. Die Buchstaben (x.x.x) können je nach Version variieren.

Ihr Java-System ist nun für das Arbeiten mit der mySQL-Datenbank fertig konfiguriert.

Bitte kopieren Sie die Datei "jclicreports.properties" in das JClic Installationsverzeichnis. (z.B. C:\Programme\JClic)

Starten Sie das JClic Reports Programm.

Klicken Sie nun zum Testen des Programms auf die Schaltfläche **Im Browser starten**. Wenn Sie alle bisherigen Schritte korrekt ausgeführt haben, öffnet sich nun Ihr Browser (Firefox, Internet Explorer oder jeder beliebige andere, den Sie im Menü **Optionen** auswählen können) mit einer Startseite, auf der ein Passwort verlangt wird. Lassen Sie das Feld für das Passwort frei. Wenn Sie mit den JClic-Testdaten arbeiten, können Sie an dieser Stelle auf die User- und Gruppendaten zugreifen und sich einen Überblick über die verschiedenen Tabellen und Grafiken des JClic Reports Systems verschaffen.

Wir empfehlen Ihnen, nun in die **Datenbankverwaltung** zu gehen und die folgenden zwei Schritte auszuführen:

- Legen Sie ein **Passwort** fest, um auszuschließen, dass unbefugte Personen auf die Anwendung zugreifen können
- Legen Sie anschließend die **Benutzerrechte** fest. Hier gibt es drei Möglichkeiten:
  - 1. Jeder User kann Gruppen anlegen und sich mit einem beliebigen Usernamen anmelden.
  - 2. Die Gruppen werden manuell konfiguriert und die Schüler/innen wählen bei der ersten Übungssitzung selbst nach Wunsch einen Usernamen aus.
  - 3. Alle Gruppen und User werden manuelle konfiguriert oder aus einer anderen Datenbank importiert. Lesen Sie Näheres dazu im Tabellenschema von JClic reports.

In den meisten Fällen wird die 2. Option am Geeignetsten sein, da dadurch verhindert wird, dass - sobald die Registrierung alles Schüler/innen abgeschlossen ist - neue User angelegt werden.

ACHTUNG: Falls der Reportingserver unter Windows xp läuft, muss man in der Windows - Firewall eine Ausnahme für den Port (Standard: 9000) eintragen.

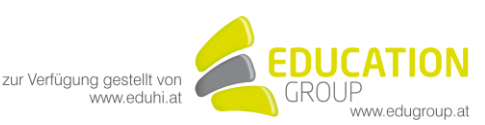

#### 3. Konfiguration der JClic Clients

Nun müssen Sie noch die **JClic** Clients entsprechend konfigurieren, damit eine Verbindung zum **JClic Reports** Server aufgebaut werden und der Datenaustausch erfolgen kann.

Gehen Sie dazu wie folgt vor:

- 1. Überprüfen Sie die Funktion von JClic Reports auf einem beliebigen Computer Ihres Netzwerks.
- Klicken Sie auf JClic Reports konfigurieren und anschlie
  ßend auf die Registerkarte Webserver. Tragen Sie im Feld Port, den entsprechenden Wert f
  ür den Kommunikationsport ein (
  üblicherweise 9000).
- Ermitteln Sie den Namen und die IP-Adresse des Rechners, auf dem JC Reports läuft. Sie können auch den Namen (z.B. Server") und die IP-Adresse (vier durch Punkte getrennte Zahlen, z.B. "192.168.1.10") übernehmen, die dem Rechner im Netzwerk zugewiesen wurden. TIPP: Am schnellsten ermitteln Sie die IP-Adresse indem Sie mit der rechten Maustaste auf "Start" und anschließend auf "Ausführen" klicken und in das MS-Dos Fenster, das sich daraufhin öffnet, "ipconfig" eingeben.
- 4. Starten Sie nun **JClic** auf einem beliebigen Netzwerkcomputer entweder über die **JClic Download-Seite**, über das Programmmenü oder über das entsprechende Desktop-Symbol (wenn Sie bereits mit JClic gearbeitet haben).
- 5. Öffnen Sie nun in JClic das Menü Werkzeuge Einstellungen und wählen Sie die Registerkarte Informationen.
- 6. Aktivieren Sie das Kästchen Übungsergebnisse als Datenbank anzeigen.
- 7. Wählen Sie die Option Verbindung zu JClic Report Server herstellen, tragen Sie in das Feld Server die IP-Nummer des Rechners ein, auf dem Sie JClic Reports installiert haben und setzen Sie nachher einen Doppelpunkt, nach dem Sie die Nummer für den Port eintragen. Sie erhalten einen Wert der ungefähr wie folgt aufgebaut ist:

192.168.1.10:9000 Server:9000

- 8. Bestätigen Sie die Änderungen mit OK, schließen Sie **JClic** und öffnen Sie das Programm anschließend wieder. Wenn Sie alle Schritte korrekt ausgeführt haben, sollten Sie nun die Startseite von JClic Reports mit der Login-Maske sehen und JClic Reports ist bereit, von nun an alle folgenden Übungsergebnisse aufzuzeichnen.
- 9. Wiederholen Sie nun die Schritte 4, 5, 6 und 7 auf allen Rechnern, auf denen Sie das JClic Reports System installieren möchten.

#### Tipps

- Erstellen Sie aus Sicherheitsgründen regelmäßig Sicherungskopien der Datenbank, indem Sie die Datei .data\jclic, die im selben Ordner, in dem Sie mySQL installiert haben, liegt, an einem sicheren Ort abspeichern.
- Die Zugangsdaten zur Datenbank berechtigen Sie zum Durchführen der verschiedensten Operationen, wie z.B. die Übungsergebnisse verwalten oder User bzw. ganze Usergruppen zu löschen. Das Admin-System soll in den folgenden Versionen durch das Einrichten unterschiedlicher Administratorenprofile und Zugänge noch verbessert werden, derzeit gibt es allerdings nur einen einzigen Zugangsschlüssel. Bitte bewahren Sie diesen Code daher an einer sicheren Stelle auf.
- Wenn Sie Ihr System besser vor unbefugten Zugriffen schützen wollen (eingeschränkter Zugriff auf die Datenbank, Aufzeichnung der Zugriffe usw.), empfehlen wir Ihnen, den **erweiterten Modus** (mit einer **mySQL-Datenbank** auf **Apache Tomcat**) möglichst auf Linux zu installieren.

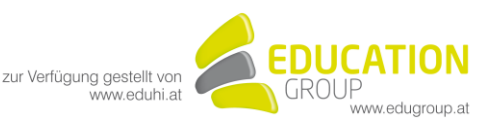

# **Tabellenschema von JClic Reports**

Version 1.0

27/07/05

In JClic Reports werden 6 verschiedene Tabellen verwendet. Die Tabellen tragen normalerweise in ihrer Bezeichnung das Präfix "JCLIC\_", um mögliche Konflikte mit Datenbanken, die zu anderen Anwendungen gehören, auszuschließen.

| SETTINGS<br>In dieser Tabelle werden Schlüsselwerte gespeichert, die den verschiedenen<br>Datenbankfunktionen entsprechen. |      |       |           |              |
|----------------------------------------------------------------------------------------------------|------|-------|-----------|--------------|
| FELD                                                                                                    | ТҮР  | LÄNGE | SCHLÜSSEL | BESCHREIBUNG |
| SETTING_KEY                                                                                                    | Text | 255   | Х         | Schlüssel    |
| SETTING_VALUE                                                                                                    | Text | 255   |           | Wert         |

| <b>GROUPS</b><br>Alle User der Datenbank müssen grundsätzlich einer Gruppe zugeordnet werden. |      |       |           |                                                                                      |
|-----------------------------------------------------------------------------------------------|------|-------|-----------|--------------------------------------------------------------------------------------|
| FELD                                                                                          | ТҮР  | LÄNGE | SCHLÜSSEL | BESCHREIBUNG                                                                         |
| GROUP_ID                                                                                      | Text | 50    | Х         | Primärschlüssel der<br>Gruppe                                                        |
| GROUP_NAME                                                                                    | Text | 80    |           | Gruppen-ID                                                                           |
| GROUP_DESCRIPTI<br>ON                                                                         | Text | 255   |           | Beschreibung (optional)                                                              |
| GROUP_ICON                                                                                    | Text | 255   |           | URL einer Grafikdatei<br>(GIF,<br>PNG o JPG) als Symbol<br>für die Gruppe (optional) |
| GROUP_CODE                                                                                    | Text | 50    |           | Feld in der derzeitigen<br>Version nicht aktiv                                       |
| GROUP_KEYWORD<br>S                                                                            | Text | 255   |           | Feld in der derzeitigen<br>Version nicht aktiv                                       |

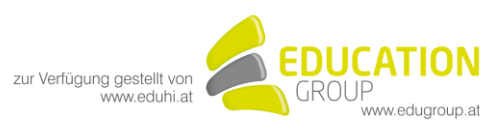

#### **USERS**

In dieser Tabelle werden die Daten gespeichert, die zur Identifizierung der User/innen erforderlich sind.

| FELD          | ТҮР  | LÄNGE | SCHLÜSSEL | BESCHREIBUNG                                                                                                |
|---------------|------|-------|-----------|----------------------------------------------------------------------------------------------------|
| USER_ID       | Text | 50    | Х         | Primärschlüssel des<br>Users/der Userin                                                                     |
| GROUP_ID      | Text | 50    |           | ID-der Gruppe, zu der der<br>User/die Userin gehört                                                         |
| USER_NAME     | Text | 80    |           | Username                                                                                                    |
| USER_PWD      | Text | 255   |           | Verschlüsseltes Passwort<br>(optional)                                                                      |
| USER_ICON     | Text | 255   |           | Avatar (URL einer<br>Grafikdatei -(GIF,<br>PNG o JPG - als Symbol<br>für den User/die Userin -<br>optional) |
| USER_CODE     | Text | 50    |           | Feld in der derzeitigen<br>Version nicht aktiv                                                              |
| USER_KEYWORDS | Text | 255   |           | Feld in der derzeitigen<br>Version nicht aktiv                                                              |

| SESSIONS<br>In dieser Tabelle wird bei jeder JClic-Sitzung für jeden einzelnen User ein Datensatz angelegt. |       |       |           |                           |
|----------------------------------------------------------------------------------------------------|-------|-------|-----------|---------------------------|
| FELD                                                                                                    | ТҮР   | LÄNGE | SCHLÜSSEL | BESCHREIBUNG              |
| SESSION_ID                                                                                                  | Text  | 50    | Х         | Primärschlüssel der       |
|                                                                                                    |       |       |           | Sitzung                   |
| USER_ID                                                                                                    | Text  | 50    |           | User-ID                   |
| SESSIONDATETIME                                                                                             | Datum | 14    |           | Startdatum und Uhrzeit    |
|                                                                                                    |       |       |           | der Sitzung               |
| PROJECT_NAME                                                                                                | Text  | 100   |           | Name des JClic-Projekts   |
| SESSION_KEY                                                                                                 | Text  | 50    |           | Feld wird in der          |
|                                                                                                    |       |       |           | derzeitigen Version nicht |
|                                                                                                    |       |       |           | verwendet                 |
| SESSION_CODE                                                                                                | Text  | 50    |           | Feld in der derzeitigen   |
|                                                                                                    |       |       |           | Version nicht aktiv       |
| SESSION_CONTEX                                                                                              | Text  | 255   |           | Feld in der derzeitigen   |
| Т                                                                                                    |       |       |           | Version nicht aktiv       |

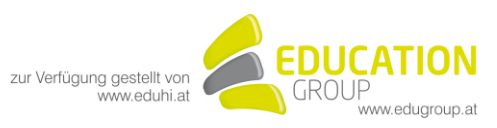

#### ACTIVITIES

In dieser Tabelle wird für jede von einem User/einer Userin durchgeführte Übung ein Datensatz angelegt.

| FELD            | ТҮР     | LÄNGE | SCHLÜSSEL | BESCHREIBUNG                                                |
|-----------------|---------|-------|-----------|-------------------------------------------------------------|
| SESSION_ID      | Text    | 50    | Х         | Session ID                                                  |
| ACTIVITY_ID     | Integer |       | Х         | Primärschlüssel der<br>Übung innerhabl der<br>Sitzung       |
| ACTIVITY_NAME   | Text    | 50    |           | Name der Übung                                              |
| NUM_ACTIONS     | Integer |       |           | Anzahl durchgeführter<br>Aktionen                           |
| SCORE           | Integer |       |           | Anzahl der korrekten<br>Aktionen                            |
| ACTIVITY_SOLVED | Byte    |       |           | Gibt an, ob die Übung<br>gelöst wirde (1) oder nicht<br>(0) |
| QUALIFICATION   | Integer |       |           | erreichte Punktezahl (0-<br>100)                            |
| TOTAL_TIME      | Integer |       |           | Für die Übung benötigte Zeit (in Sekunden)                  |
| ACTIVITY_CODE   | Text    | 50    |           | Feld in der derzeitigen<br>Version nicht aktiv              |

#### ACTIONS

In dieser Tabelle werden die Eigenschaften jeder einzelnen Aktion erfasst, den die User beim Üben durchführen, sofern diese Funktion beim Erstellen der Übung aktiviert wurde. Die derzeitige JClic Version verarbeitet die in dieser Tabelle gespeicherten Informationen nicht.

| Solie version version versione deservationer montationen ment. |         |       |           |                                              |
|----------------------------------------------------------------|---------|-------|-----------|----------------------------------------------|
| FELD                                                           | ТҮР     | LÄNGE | SCHLÜSSEL | BESCHREIBUNG                                 |
| SESSION_ID                                                     | Text    | 50    | Х         | Primärschlüssel der                          |
|                                                                |         |       |           | Sitzung                                      |
| ACTIVITY_ID                                                    | Integer |       | Х         | Primärschlüssel der                          |
|                                                                |         |       |           | Ubung innerhalb der                          |
|                                                                |         |       |           | Sitzung                                      |
| ACTION_ID                                                      | Integer |       | Х         | Primärschlüssel der                          |
|                                                                |         |       |           | Aktion innerhalb der                         |
|                                                                |         |       |           | Ubung                                        |
| ACTION_TYPE                                                    | Text    | 20    |           | Aktionstyp                                   |
| ACTION_SOURCE                                                  | Text    | 255   |           | Inhalt des Objekts<br>(Kästchen, Unbekannte) |
|                                                                |         |       |           | auf das sich die Aktion<br>bezieht           |
| ACTION_DEST                                                    | Text    | 255   |           | Wenn die Aktion in                           |
|                                                                |         |       |           | Zusammenhang mit                             |
|                                                                |         |       |           | einem zweiten Objekt                         |
|                                                                |         |       |           | (Objektpaar) ausgefunrt<br>wird              |
| ACTION_OK                                                      | Byte    |       |           | Gibt an, ob die Aktion                       |
|                                                                |         |       |           | richtig (1) oder falsch (0)                  |
|                                                                |         |       |           | war.                                         |

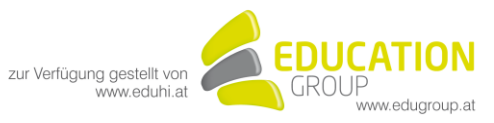